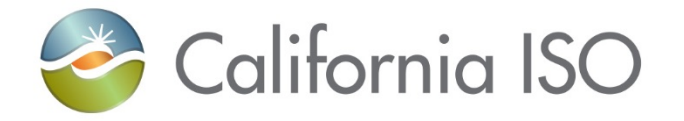

### Automated Dispatch System (ADS) Replacement Training Webinar Part 2

Gina Wansor

Sr. Client Trainer, Customer Readiness

July 16, 2020

#### Introduction: what is ADS? Let's review!

- Automated Dispatch System (ADS) User Interface (UI) is used to view market dispatch instructions provided by the Real Time Market
- Currently, ADS can be used to view:
  - View Dispatch instructions
    - Dispatch Operating Targets (DOTs)
    - Commitment Instructions (Startups/Shutdowns/Transitions)
    - Ancillary Services
  - Critical ISO messages
  - Historical data

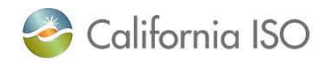

#### Previously, in ADS Replacement Part 1 Training:

- New ADS User Interface/WebSDK version
  - Look & Feel
  - What changed in what you do in the current UI vs. new UI
- <u>Business Requirements Specification 1.0</u> (BRS 1.0)
  - Covered some changes which will be applied in the new ADS user interface (UI) as part of the ADS Replacement Project
  - BRS Section 6.8 Manage ADS Messages
    - Querying Messages & new enhanced visibility
    - Query tool in the new UI
  - BRS Section 6.9 Manage Access to ADS Data
    - Data retention (this has also been covered in ADS CPG)
  - BRS 6.10 Manage Enhanced Access Controls
    - Access using Access Control Lists (ACL) in AIM (covered in overview on June 1)
    - Touch base with your UAA to ensure correct access for each phase

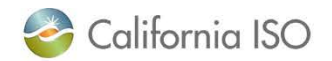

### **Reviewing grids**

| IIIII IIIIIII      | RTDOT                 | Hourly DOT    | Excep       | tional | Comm         | itment    |                | RTAS                | Hourly AS       | Sv          | stem Me   | essages   | Query To           | ol Configuratio                      | ns -                   |               |                     |           |         |       |                 |     |
|--------------------|-----------------------|---------------|-------------|--------|--------------|-----------|----------------|---------------------|-----------------|-------------|-----------|-----------|--------------------|--------------------------------------|------------------------|---------------|---------------------|-----------|---------|-------|-----------------|-----|
| Current Interval   | 11:50-11:55           | 11:00-12:00   |             |        | 11:45        | 12:00     | 11             | 45-12:00            | 11 00-12:00     | Sector 1    | 2020 111  | anna:     |                    | This shall be a second second second | timula D.O. Mah DICD.  | ann rann n    | 000 4020 0000 40    | 002402002 |         |       |                 |     |
| Dispatch Interval  | 11:55-12:00           | 11:00-12:00   |             |        | 12:15        | -12:30    | 12             | 15-12:30            | 12:00-13:00     | 20105       | 2020 11   | 46.00     |                    | Received new 51                      | figure DOT batch SD    | 00050200.0    | 900 4030 FFD0 AC    | 002402002 |         |       |                 |     |
| Received/Status    | 11:50:05              | Idle          | Id          | le     | 11:4         | 0:21      |                | 11:40:22            | 10:57:22        | 00/00       | 2020 112  | 40.00     |                    | Received new 5 P                     | vinde bot batch bieb   | 990FD 300-0   | 90/1-4030-FF DU-AG  | 002402002 |         | _     |                 |     |
|                    | 1000                  | 1710          | -           |        |              |           |                |                     |                 | 00/05       | 2020.113  | 40.22     |                    | Received new Re                      | al time AS batch DISP  | CD 00230-0    | 2029-4030-FFLX/AG   | 002462682 |         |       |                 |     |
| Filter Resources   |                       |               |             |        |              |           |                |                     |                 | 16/05       | 2020 11   | 40.21     |                    | Received new 51                      | Minute DO E Date Step  | F9RDC850      | 0-3989-4038-FFDD-AC | 8024C2CB2 |         |       |                 |     |
| teal Time Hourly F | Pre-Dispatch          |               |             |        | T            |           | Ba             | tch Status          | and Inte        | erval       |           |           |                    |                                      |                        |               | Options             | Menu an   | d Syste | em    |                 |     |
| XXX                | 差   4 4 1             | - 15 of 349 🕨 |             | GO     |              |           |                | Gr                  | 10              | -           |           |           |                    |                                      |                        |               | Me                  | ssages G  | rid     |       |                 |     |
| alid AGC Reso      | ource ID Col          | nfig ID       | DOT<br>Type | SC R   | l Prev<br>OT | RT<br>DOT | RT DO<br>Delta | T DOT Start<br>Time | DOT End<br>Time | ED<br>Fixed | ED<br>Max | ED<br>Min | Unit<br>Commitment | Commitment Start<br>Time             | Commitment End<br>Time | Com<br>Config | Total               | Spi       | n 1     | Total | Dispato<br>Spin | h   |
| No                 |                       |               | DOT         |        | 0.           | 0.0       | 0              | 0.0011:57           |                 |             |           |           |                    |                                      |                        |               |                     | 0.00      | 0.00    |       | 0.00            | 0   |
| No                 | and the second second |               | DOT         |        | 0.0          | 0.0       | 0              | 0.0011:57           |                 |             |           |           |                    |                                      |                        |               |                     | 0.00      | 0.00    |       | 0.00            |     |
| No                 |                       |               | DOT         |        | 0.0          | 0.0       | 0              | 0.0011:57           |                 |             |           |           |                    |                                      |                        |               |                     | 0.00      | 0.00    |       | 0.00            |     |
| No                 |                       |               | DOT         |        | 0.0          | 00 0.00   | 0              | 0.0011:57           |                 |             |           |           |                    |                                      |                        |               |                     | 0.00      | 0.00    |       | 0.00            |     |
| No                 |                       |               | DOT         |        | 0.0          | 00 0.00   | 0              | 0.0011:57           |                 |             |           |           |                    |                                      |                        |               |                     | 0.00      | 0.00    |       | 0.00            |     |
| No                 |                       |               | DOT         |        | 0.0          | 0.0       | 0              | 0.0011157           |                 |             | 1         |           | ¥                  |                                      |                        |               |                     | 0.00      | 0.00    |       | 0.00            |     |
| No                 |                       |               | DOT         |        | 0.0          | 0.0       | 0              |                     |                 |             |           |           |                    |                                      |                        |               |                     | 0.00      | 0.00    |       | 0.00            |     |
| No                 |                       |               | DOT         |        | 0.0          | 00 0.00   | 0              |                     | Re              | sourc       | e Dat     | ta Gi     | rid                |                                      |                        |               |                     | 0.00      | 0.00    |       | 0.00            |     |
| No                 |                       |               | DOT         |        | 0.0          | 0.0       | 0              |                     | ric.            | Joure       | c bu      |           |                    |                                      |                        |               |                     | 0.00      | 0.00    |       | 0.00            |     |
| No                 |                       |               | DOT         |        | 0.0          | 00 0.00   | 0              |                     |                 |             |           |           |                    |                                      |                        |               |                     | 0.00      | 0.00    |       | 0.00            |     |
| No                 |                       |               | DOT         |        | 0.0          | 0.0       | 0              | 0.0011:57           |                 |             |           |           |                    |                                      |                        |               |                     | 0.00      | 0.00    |       | 0.00            | 0   |
| No                 |                       |               | DOT         |        | 0.0          | 00 0.0    | 0              | 0.0011:57           |                 |             |           |           |                    |                                      |                        |               |                     | 0.00      | 0.00    |       | 0.00            |     |
| No                 |                       |               | DOT         |        | 0.0          | 00 0.0    | 0              | 0.0011:57           |                 |             |           |           |                    |                                      |                        |               |                     | 0.00      | 0.00    |       | 0.00            |     |
| No                 |                       |               | DOT         |        | 0.0          | 0.0       | 0              | 0.0011:57           |                 |             |           |           |                    |                                      |                        |               |                     | 0.00      | 0.00    |       | 0.00            |     |
| No                 |                       |               | DOT         |        | 0.0          | 10 o o    | a .            | 0.0011.57           |                 |             |           | 1         |                    |                                      |                        |               |                     | 0.00      | 0.00    |       | 0.00            | _ 0 |

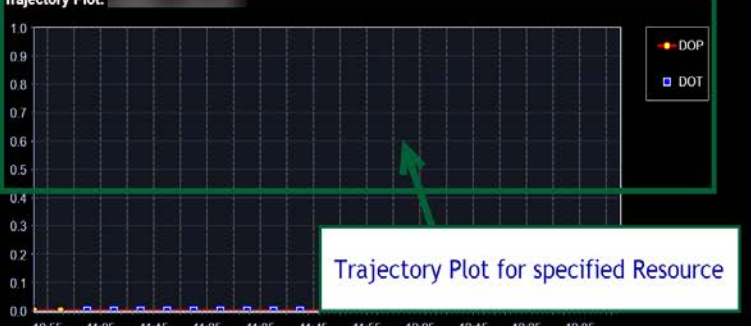

| Instr    | uctions - Resource | e ID:      |               |          |                |          |              |          |         |            |   |
|----------|--------------------|------------|---------------|----------|----------------|----------|--------------|----------|---------|------------|---|
| <u> </u> | 子齿结                |            |               |          |                |          |              |          |         |            |   |
| Valid    | Instruction Type   | Accept DOT | Accept Status | Award MW | ED Energy Code | Instr MW | Min Accept S | Self Sch | d MW    | Start Time |   |
|          | DOT                | 0.00       |               |          |                | 0.00     |              |          |         | 11.57      | l |
|          | DOT                | 0.00       |               |          |                | 0.00     |              |          |         | 11:52      |   |
|          | DOT                | 0.00       |               |          |                | 0.00     |              |          |         | 11:47      |   |
|          | DOT                | 0.00       |               |          |                | 0.00     |              |          |         | 11:42      |   |
|          | DOT                | 0.00       |               |          |                | 0.00     |              |          |         | 11:37      |   |
|          | DOT                | 0.00       |               |          | 5.             | 0.00     |              |          |         | 11:32      |   |
|          | DOT                | 0.00       |               |          |                | 0.00     |              |          |         | 11.97      |   |
|          | DOT                | 0.00       |               |          |                | (        |              |          |         |            |   |
|          | DOT                | 0.00       |               |          |                | -        | nstruction   | Deta     | ails Gr | id for     |   |
|          | DOT                | 0.00       |               |          |                |          | a specif     | ind D    | acour   |            |   |
|          | DOT                | 0.00       |               |          |                | (        | a speci      | lea k    | esour   | Ce l       |   |
|          | DOT                | 0.00       |               |          |                |          |              |          |         |            |   |

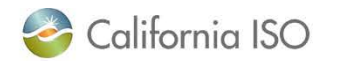

### Today's training:

- Review the planned timeline
- Become familiar with changes being implemented in Fall 2020 and in preparation for Market Simulation
  - Market Simulation starts July 27, 2020
  - Market Sim kickoff call is July 23, 2020
- Cover changes which will be applied in the new ADS user interface (UI) and/or the v8 API/webservice as part of the ADS Replacement Project
  - <u>Business Requirements Specification 1.0</u> (BRS 1.0)
  - BRS Section 6.2 Manage Flex Ramp modifications (SC impacts)
  - BRS Section 6.3 Manage NSPIN Economic Dispatch
  - BRS Section 6.4 Manage Unannounced A/S Test Instructions
  - BRS Section 6.5 Manage Exceptional Dispatch (ED) Instructions
  - BRS Section 6.6 Manage DOT & SUPP Values
  - BRS Section 6.7 Manage DOT Value Acceptance/Variation

#### Note: Operating Instruction and Follow DOT flag per Dispatch Operating Target Tariff Clarification project will be covered in the training following this session

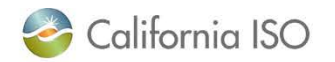

**ADS Replacement** 

### **TRANSITION TIMELINE**

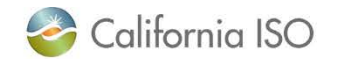

**ISO PUBLIC** 

#### ADS Replacement Phases - new UI and API v8 release

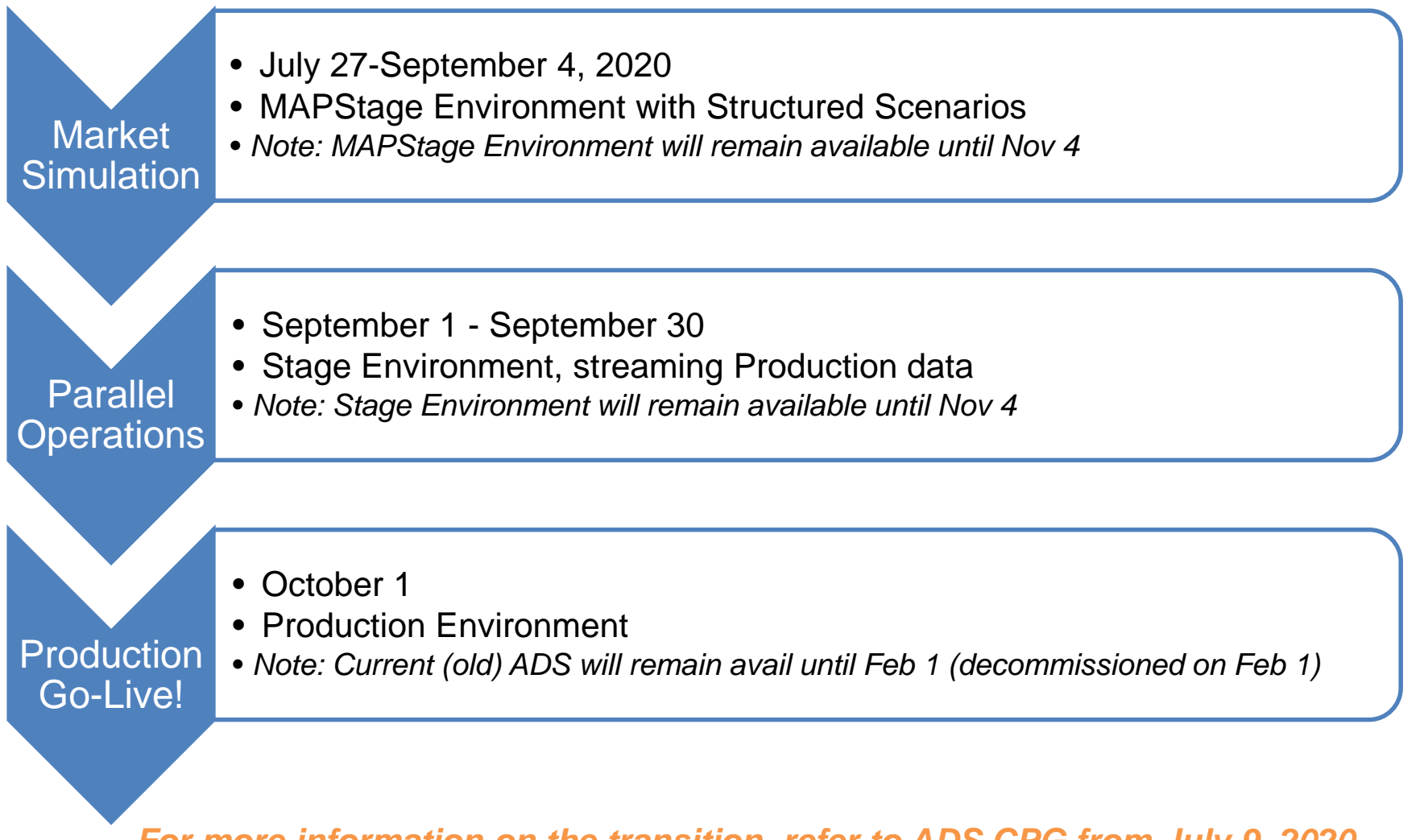

For more information on the transition, refer to ADS CPG from July 9, 2020 <u>www.caiso.com</u> >> Stay Informed >> Meetings >> Customer Partnership Group >> <u>ADS 7/9/2020</u>

🚰 California ISO

**ISO PUBLIC** 

Page 7

#### Cutover activities at a glance by date and environment

| Date       | Activity                          | MAPStage Environment                         | Stage Environment                                     | Production Environment                         |
|------------|-----------------------------------|----------------------------------------------|-------------------------------------------------------|------------------------------------------------|
| 7/27/2020  | New Code Available                | New ADS UI<br>ADS API V8<br>Begin Market Sim | -                                                     | -                                              |
| 7/27/2020  | Hard Cut-Over<br>*Decommissioning | ADS API V6                                   | -                                                     | -                                              |
| 09/01/2020 | New Code Available                | -                                            | New ADS UI<br>ADS API V8<br>Begin Parallel Operations | -                                              |
| 09/01/2020 | Hard Cut-Over                     | -                                            | ADS API V6                                            | -                                              |
| 09/04/2020 | Milestone                         | End Market Sim                               | -                                                     | -                                              |
| 09/30/2020 | Milestone                         | -                                            | End Parallel Operations                               | -                                              |
| 10/1/2020  | New Code Available                | -                                            | -                                                     | New ADS UI<br>ADS API V8<br>Production Go-Live |
| 10/1/2020  | Hard Cut-Over<br>*Decommissioning | -                                            | -                                                     | ADS API V6                                     |
| 11/04/2020 | Hard Cut-Over<br>*Decommissioning | Current ADS Delphi Client                    | Current ADS Delphi Client                             | -                                              |
| 02/01/2021 | Hard Cut-Over<br>*Decommissioning | -                                            | -                                                     | Current ADS Delphi Client                      |

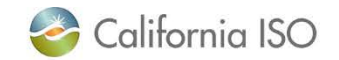

**ADS Replacement** 

### **OVERVIEW OF CHANGES**

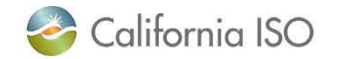

ISO PUBLIC

#### Flex Ramp Modifications (6.2)

- Display Real Time Dispatch (RTD) and Fifteen Minute Market (FMM) binding Flex Ramp Up and Flex Ramp Down (FRU & FRD) awards in the Resource Data Grid
  - Generator resources
  - Tie Generator resources

| ł   | keal     | Time | Н           | ourly Pre-Dispatch |              |             |       |                   |           |                    |                         |                      |                   |            |            |               |                 |
|-----|----------|------|-------------|--------------------|--------------|-------------|-------|-------------------|-----------|--------------------|-------------------------|----------------------|-------------------|------------|------------|---------------|-----------------|
| 1.6 | <b>)</b> | F. 7 | х Ъ         | ′ 🖾 ≸≣ 🔰 ◀         | 1 - 7        | of          | 357   |                   |           |                    | GO                      |                      |                   |            |            |               |                 |
| v   | alid     | AGC  | Res<br>Type | Resource ID        | Config<br>ID | DОТ<br>Туре | SC ID | RT<br>Prev<br>DOT | RT<br>DOT | RT<br>DOT<br>Delta | Current<br>DOT<br>Delta | DOT<br>Start<br>Time | DO1<br>End<br>Tim | RTD<br>FRD | RTD<br>FRU | E D<br>F ixed | ED E<br>I Max M |
|     |          | No   | GEN         |                    |              | DOT         |       | 45.58             | 45.58     | 0.00               |                         | 21:17                |                   | 0.00       | 31.35      |               | 4               |
|     |          | No   | GEN         |                    |              | DOT         |       | 0.00              | 0.00      | 0.00               |                         | 21:17                |                   | 0.00       | 0.00       |               |                 |
|     |          | No   | GEN         |                    |              | DOT         |       | 0.00              | 0.00      | 0.00               |                         | 21:17                |                   | 0.00       | 0.00       | هر ا          |                 |

If you registered for Market Sim participation, validate viewing this data as part of structured scenario Data supported in new ADS UI & ADS v8 API

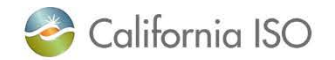

#### FMM Energy Dispatches (6.2)

- Display FMM Energy Dispatches (Schedules) and the Bid Type in 15 minute displays
  - 15-min Intertie Resources
- Additional Alarm/Pop up Notification added
- This data will be published to ADS from the Real Time Market

| Re   | al Tim | e H           | ourly Pre-Dispatch |              |       |                       |                        |               |                         |                                |                  |               |                       |                        |                             |             |                        |                        |                           |                           |                      |                    |                         |                 |                |
|------|--------|---------------|--------------------|--------------|-------|-----------------------|------------------------|---------------|-------------------------|--------------------------------|------------------|---------------|-----------------------|------------------------|-----------------------------|-------------|------------------------|------------------------|---------------------------|---------------------------|----------------------|--------------------|-------------------------|-----------------|----------------|
|      | Acc    | ept           | Decline Partia     |              | 2     | <u>r</u> 8            | ÎΣ                     |               |                         |                                |                  |               |                       |                        |                             |             |                        |                        |                           |                           |                      |                    |                         |                 |                |
| Vali | id AG  | . Res<br>Type | Resource ID        | Config<br>ID | SC ID | Hourly<br>Prev<br>DOT | Hourly<br>DOT<br>Delta | Hourly<br>DOT | Current<br>DOT<br>Delta | Hourly<br>DOT<br>Start<br>Time | Accept<br>Status | Accept<br>DOT | Prev<br>Accept<br>DOT | Accept<br>DOT<br>Delta | Reason                      | DOT<br>Type | Dispatch<br>FMM<br>FRD | Dispatch<br>FMM<br>FRU | FMM<br>Dispatch<br>Energy | Resource<br>Bid<br>Option | FMM<br>Start<br>Time | FMM<br>End<br>Time | Current<br>A S<br>Fotal | Current<br>Spin | Dispa<br>AS To |
|      | No     | ΠE            |                    |              |       | 11.00                 | -3.00                  | 8.00          | 0.00                    | 09:00                          | ACCEPT           | 8.00          | 11.00                 | -3.00                  | Timed Out: Minimum Accepted | DOT         | 0.00                   | 0.00                   | 11.00                     | SSHB                      | 08:30                | 08:45              | 0.00                    | 0.00            |                |
|      | No     | ITIE          |                    |              |       | 50.00                 | 0.00                   | 50.00         | 0.00                    | 09:00                          | ACCEPT           | 50.00         | 50.00                 | 0.00                   | Timed Out: Minimum Accepted | DOT         | 0.00                   | 0.00                   | 50.00                     | SSHB                      | 08:30                | 08:45              | 0.00                    | 0.00            | (              |
|      | No     | ETIE          |                    |              |       | 11.00                 | -3.00                  | 8.00          | 0.00                    | 09:00                          | ACCEPT           | 8.00          | 11.00                 | -3.00                  | Timed Out: Minimum Accepted | DOT         | 0.00                   | 0.00                   | 11.00                     | SSHB                      | 08:30                | 08:45              | 0.00                    | 0.00            |                |

If you registered for Market Sim participation, validate viewing this data as part of structured scenario Data supported in new ADS UI & ADS v8 API

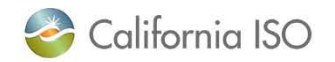

Manage NSPIN Economic Dispatch(6.3)

- CAISO BA market functionality
  - Real Time Contingency Dispatch (RTCD): mode of the Real-Time Dispatch that will be invoked when a transmission or generation Contingency occurs and will include all Contingency Only Operating Reserves in the optimization [BPM Definitions & Acronyms]
    - Non-spin, Spin Reserves
  - Currently, during the use of the RTCD mode, if nonspin (NSPIN) is included, all NSPIN qualified resources with NSPIN awards are flagged in

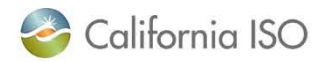

Describe the new non-spin RTCD functionality. (6.3)

- Market functionality
  - New: RTCD shall run economic optimization for NSPIN (NSPIN qualified resources which are offline and with NSPIN awards)
    - Additionally, economic dispatch for resource capacity which is included in an energy bid will be included in optimization
  - Market will immediately broadcast Startups for resources which are committed and ADS will process and display the start up instructions through the Commitment Batch type

Page 13

- ADS UI does not have direct visible impact (columns or grids)
- No impact to EIM entities
   California ISO
   ISO PUBLIC

#### Unannounced Ancillary Service (A/S) Testing (6.4)

- Initiating unannounced ancillary service testing for *CAISO BA resources* in the market ("ASTEST" instruction)
- Applicable for resources with SPIN and NSPIN awards
  - Currently, the process you may be familiar with is part of the Resource Performance Verification procedures OP 5370 (www.caiso.com >> rules >> Operating Procedures)
- Does not impact EIM, but the columns will be visible to them
  - In the resource data grid, these can be unchecked to remove from view

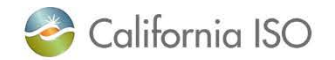

#### Unannounced Ancillary Service (A/S) Testing (6.4)

- Initiating unannounced ancillary service testing for CAISO BA resources in the market ("ASTEST" instruction)
- Applicable for resources with SPIN and NSPIN awards
- Details
  - New Batch Type "ASTEST"
  - Including alarm, pop up message
  - New columns in resource data grid
  - Received by SC with designated resource

| n | AS Test  |  |
|---|----------|--|
|   | Active   |  |
|   | ASTEST   |  |
|   | 11:05:23 |  |
|   |          |  |
|   |          |  |

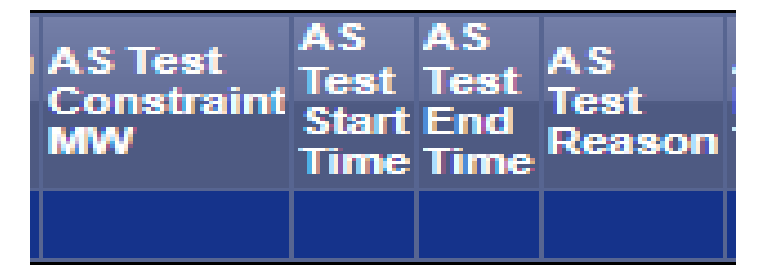

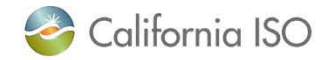

# Other ADS changes (not part of current ADS application)

- Managing Exceptional Dispatch (6.5)
  - Duplicate ED entries removed
- Manage DOT & SUPP Values (6.6)
  - Previous Supp and RT Supp Delta
- Manage DOT Value Acceptance/Variation (6.7)
  - Previous Accept DOT to account any manual intervention from interchange scheduler
  - For example, if HASP Award = 20 MW and at T-50 SC calls with request to accept the award at 8 MW (partial the award at 8 MW). In the next HASP run the previous accept DOT = 8 MW.

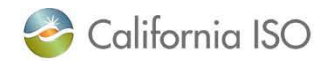

# Operating Instructions with the DOTT Clarification project for resources within CAISO BA

- Operating Instruction changes (Dispatch Operating Target Tariff Clarification) – *in the training following this*
  - New columns in Batch Grid, Resource Data Grid
  - New Batch Type = Flashing + Alarm + Notification [CAISO BAA resources only]
- Does not impact EIM, but the columns will be visible to them
  - In the resource data grid, these can be unchecked to remove from view

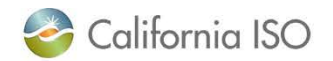

# Configuration for Audio Alarm & Notification updated with new enhancements

| Save Current Disp      | lay Settings | s As a Temp    | late    | Res           | et User E                                                                                                    | )isplay S     | Settings  |              |              |     |          |                      |                  |          |      |
|------------------------|--------------|----------------|---------|---------------|----------------------------------------------------------------------------------------------------|---------------|-----------|--------------|--------------|-----|----------|----------------------|------------------|----------|------|
| Private Display Pro    | files        |                |         |               | Shared                                                                                                    | l Displav     | / Profile | s            |              |     |          |                      |                  |          |      |
| ≥∀ ∉   ◀ ◀             | 1 - 0        | of 0 🕨         |         | GO            | $\mathbb{P}$                                                                                                    | <b>≼</b> ⊟  < | 4 1       | - 5          | 5 of 10      | •   |          | GO                   |                  |          |      |
| Profile Name 🔷 D       | escription   | Sharable       | Created | Date          | Owner                                                                                                    | -             |           | Profil       | e Name 🕯     | Des | cription |                      | Created Date     |          |      |
|                        |              |                |         |               |                                                                                                    |               | _         |              |              | Evo | entional |                      | 04/13/2020 15-37 |          | bso  |
|                        |              |                |         |               |                                                                                                    |               |           |              |              | LAG | epuona   | I + KI AS + Houly As | 04/13/2020 13:37 | <u> </u> | Jour |
|                        |              |                |         |               |                                                                                                    |               |           |              |              | Tes |          |                      | 04/21/2020 15:03 |          | .oad |
|                        |              |                |         |               |                                                                                                    |               |           |              |              | OPE | 2        |                      | 07/13/2020 10:33 | L        | .oad |
|                        |              |                |         |               |                                                                                                    |               |           |              |              | ,   |          |                      | 06/18/2020 10:49 | L        | .oad |
|                        |              |                |         |               |                                                                                                    |               |           | Gene         | eric Profile | ADS | S Demo   |                      | 04/06/2020 10:37 | L.       | .oad |
| Audio Alarm Confid     | urations     |                |         |               |                                                                                                    |               |           |              |              |     |          |                      |                  |          |      |
| 1                      |              |                |         |               |                                                                                                    |               |           |              |              |     |          |                      |                  |          |      |
| Batch Type             | udio File    |                | Mute    | Sound Play Au | dio Alarm                                                                                                    | Continue      | ously Sh  | ow Pop       | oup Alert    |     |          |                      |                  |          |      |
| 5 Minute DOT           | Sound_5Min   | nDOT.wav       |         |               | Image: Image: |               |           |              |              |     |          |                      |                  |          |      |
| 5 Minute FR            | Sound_5Min   | DOT.wav        |         |               | Image: A start and a start a start  |               |           |              |              |     |          |                      |                  |          |      |
| AS Test                | Sound_New    | Instructions.w | /av     |               | ×                                                                                                    |               |           | ×            |              |     |          |                      |                  |          |      |
| Contingency Dispatch   | Sound_5Min   | nDOT.wav       |         |               | <b>&gt;</b>                                                                                                    |               |           |              |              |     |          |                      |                  |          |      |
| Exceptional Dispatch   | Sound_OOS    | S.wav          |         |               | <b>&gt;</b>                                                                                                    |               |           | ×            |              |     |          |                      |                  |          |      |
| FMM AS                 | Sound_AS.v   | wav            |         |               | <b>&gt;</b>                                                                                                    |               |           | $\checkmark$ |              |     |          |                      |                  |          |      |
| FMM Energy             | Sound_New    | Instructions.w | /av     |               | $\checkmark$                                                                                                    |               |           | $\checkmark$ |              |     |          |                      |                  |          |      |
| Hourly AS              | Sound_Hou    | rlyAS.wav      |         |               | $\checkmark$                                                                                                    |               |           | $\checkmark$ |              |     |          |                      |                  |          |      |
| Hourly DOT             | Sound_Hou    | rlyDOT.wav     |         |               | Image: A start of the start of the start  |               |           | ×            |              |     |          |                      |                  |          |      |
| Operating Instructions | Sound_New    | Instructions.w | /av     |               | ×                                                                                                    |               |           | ×            |              |     |          |                      |                  |          |      |
| Unit Commitment        | Sound_Unit   | Commitment     | wav     |               | $\checkmark$                                                                                                    |               |           |              |              |     |          |                      |                  |          |      |
| Test Audio Sound       | l File: So   | und_UnitCo     | mmitmen | it.wav 🖂 🗖    | Play Sour                                                                                                    | ıd            | Reset A   | udio P       | Profile      |     |          |                      |                  |          |      |

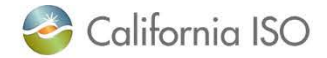

#### New Batch Grid with changes

| 襂 California ISC  | 🍪 California ISO 🛛 Automated Dispatch System 🛛 🗢 ↔ X 🗘 ႙ ـــ 🖉 |             |             |             |             |             |                 |          |  |  |  |  |  |
|-------------------|----------------------------------------------------------------|-------------|-------------|-------------|-------------|-------------|-----------------|----------|--|--|--|--|--|
| Interval          | RT DOT/FR                                                      | Hourly DOT  | Exceptional | Commitment  | FMM A S/EN  | Hourly AS   | Opr Instruction | A S Test |  |  |  |  |  |
| Current Interval  | 21:05-21:10                                                    | 21:00-22:00 | Active      | 21:00-21:15 | 21:00-21:15 | 21:00-22:00 |                 |          |  |  |  |  |  |
| Dispatch Interval | 21:10-21:15                                                    | 22:00-23:00 | Min         | 21:30-21:45 | 21:30-21:45 | 22:00-23:00 |                 |          |  |  |  |  |  |
| Received/Status   | 21:06:23                                                       | 20:59:39    | 21:06:23    | 20:59:42    | 20:59:46    | 21:01:04    | ldle            | ldle     |  |  |  |  |  |
|                   |                                                                |             |             |             |             |             |                 |          |  |  |  |  |  |
| Filter Resources  |                                                                |             |             |             |             |             |                 |          |  |  |  |  |  |
|                   |                                                                |             |             |             |             |             |                 |          |  |  |  |  |  |

Batch Grid Changes:

- Flex Ramp add to RT DOT column
- FMM AS/EN
- Operating Instruction Column
- AS Test

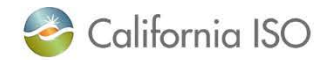

### Logging into the new ADS UI

- Login using the recommended and supported browsers: Chrome and Edge with Chromium
  - Not in scope to support Internet Explorer
- Will be accessible from the **Market Participant Portal (MPP)**
- Certificate based login
  - One (1) active session is allowed per user/certificate/environment combination
  - User Access Administrator at your organization provisions access
  - If your certificate is expiring soon, ensure to renew per normal process

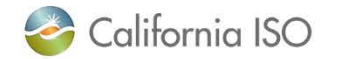

#### General troubleshooting steps during Login

| Checking with your<br>UAA                        | <ul> <li>Not able to get in or get access denied error?</li> <li>Not seeing the correct SCID/resources?</li> <li>Certificate expired?</li> </ul>                                                                  |
|--------------------------------------------------|----------------------------------------------------------------------------------------------------|
| Calling the CAISO<br>Service Desk                | <ul> <li>Don't know who your UAA is?</li> <li>Disconnecting, unable to reconnect? System appears to be unavailable? Should also check for any MNS notifications</li> </ul>                                        |
| Clearing cache and<br>restarting your<br>browser | <ul> <li>Opening a new ADS session and receive notification that a session is already established?</li> <li>Not seeing a change or new feature after patch implementation &amp; release note provided?</li> </ul> |
| Check browser and settings                       | <ul> <li>Pop up display expected? Check settings allow for this</li> <li>Display not showing correctly? Check which browser you are in</li> </ul>                                                                 |

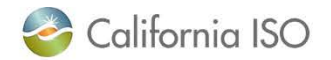

# Application pop-up notifications outside of the application itself

- In the new ADS UI, it is possible to receive a notification outside of the application
- There is a pop up notification which can be configured for ADS in Windows (think like the Outlook pop-ups)
  - To enable, the user will need to explicitly allow the ADS application to send Windows notifications by allowing permissions upon login for notifications from ADS when prompted

\*Windows 10

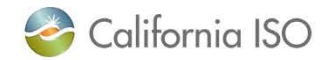

# Example: Enabling in Chrome when launching the application

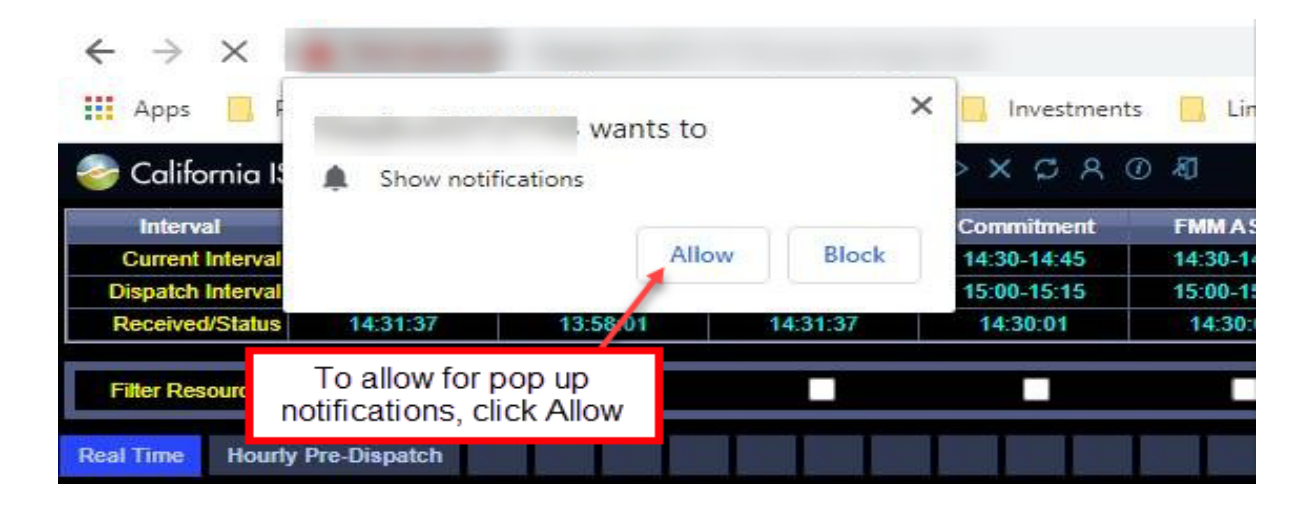

- 1. Browser will prompt you to allow for notifications
- 2. If Allow is selected, the pop ups will display in the lower right hand corner of your display
- 3. To bring up ADS upon notification, click in the empty area of the notification. To close notification, click close

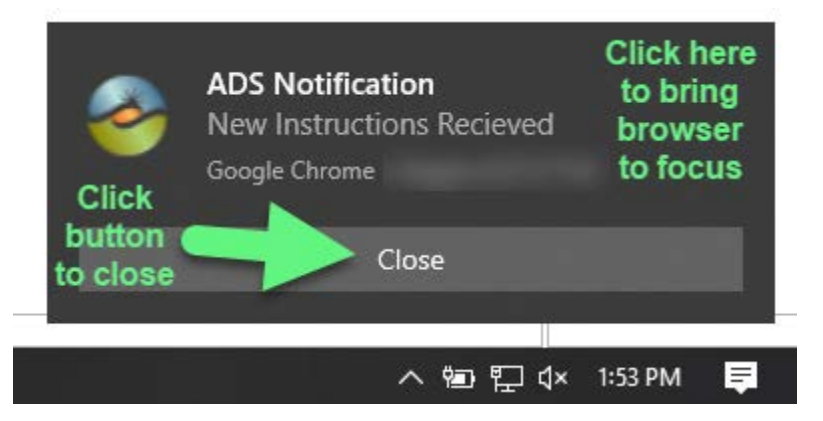

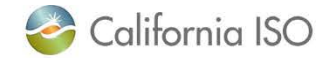

# Example: Enabling notifications in Edge with Chromium when launching the application

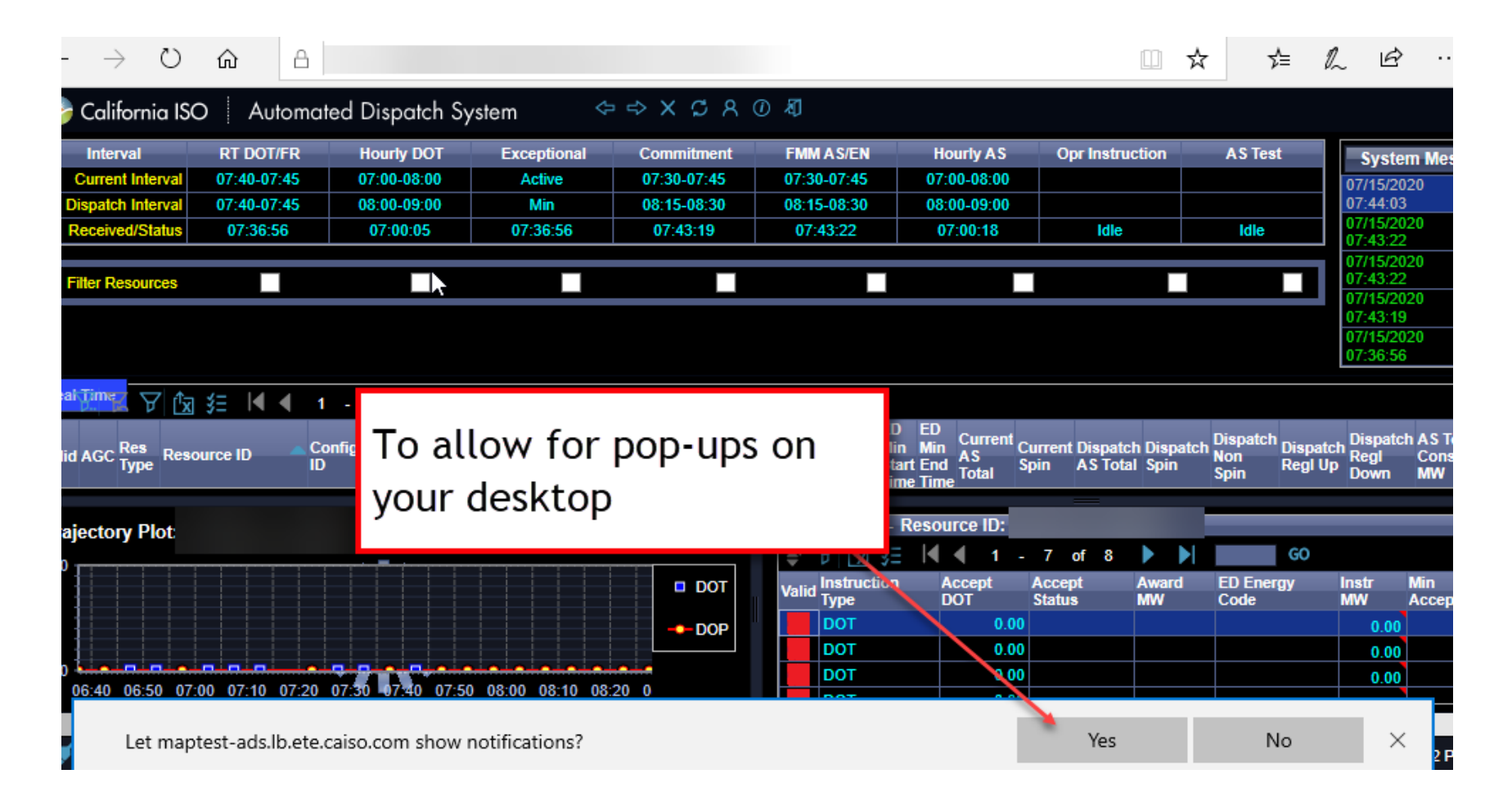

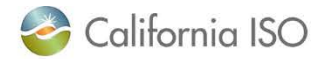

#### Example: Disabling the notifications

- To disable the pop up notifications, navigate to settings and edit in "Manage Permissions"
- In Edge with Chromium, can also click the "Settings" wheel icon in the notification

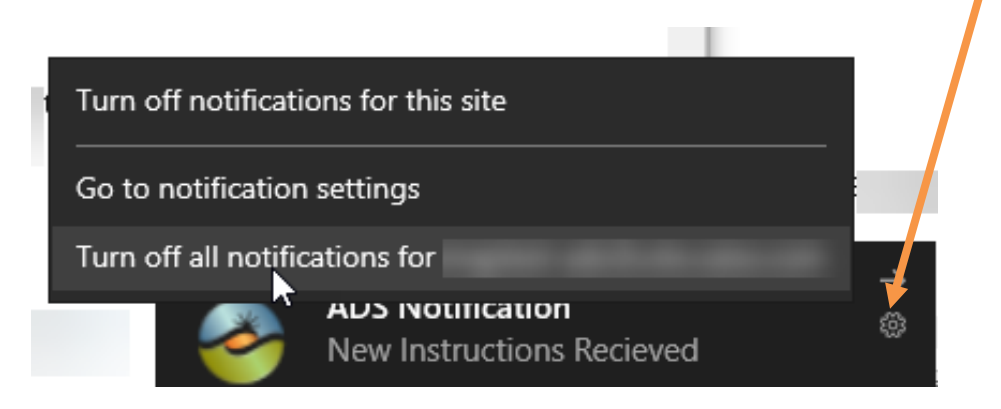

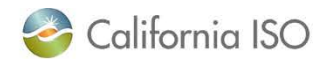

#### General tips when using UI

| Logging in                             | <ul> <li>Log in each shift (i.e. during or after shift change, start new session)</li> <li>Load desired profile (previously setup/saved by you or your entity) using the Configurations button</li> </ul>                                                                                                    |
|----------------------------------------|----------------------------------------------------------------------------------------------------|
| Viewing Full<br>Screen                 | <ul> <li>To view in full screen:</li> <li>Click 3 dots in upper right hand side of Chrome Browser</li> <li>Navigate to row label'd Zoom and click the "square" icon</li> <li>To exit full screen: click X when hovering in the middle of the display</li> <li>F11 on the keyboard is shortcut key for the above steps</li> </ul> |
| Turning on<br>Windows<br>Notifications | <ul> <li>Accept request for permissions to allow for notifications upon logging in</li> <li>To enable when already logged in, go to the browser's advanced settings and manage permissions</li> </ul>                                                                                                    |
| Managing Audio<br>Alerts in ADS        | <ul> <li>To update settings, click <b>Pencil</b> icon, make changes by hitting <b>Update</b></li> <li>To allow for alarm sound once, uncheck "Play Audio Alarm Continously"</li> <li>To mute sound completely for notification, uncheck "Play Audio Alarm Continuously" <i>AND</i> click checkbox for "Mute sound"</li> </ul>    |

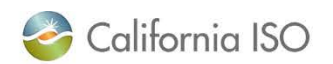

#### Review

- High level what is coming in terms of timeline and changes for ADS Replacement Project
- Walked through the general set of changes coming with the Replacement
  - Flex Ramp Up/Down awards
  - FMM Schedules
  - NSPIN Economic Dispatch
  - Unannounced A/S Testing

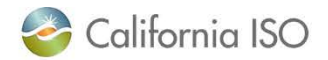

#### **Next Steps**

Continue attending **Release User Group** and Technical User Group for updates

Review Market Simulation Scenarios and prepare for structured testing

Participate in Market Simulation starting July 27<sup>th</sup>, 2020 (connectivity)

Testing & Training throughout July-September 2020

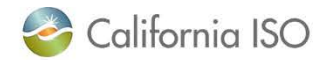

#### Fall 2020 – ADS Replacement

| Project Info              | Details/Date                                                                                                    |                                                                                                    |        |  |  |  |  |  |  |  |
|---------------------------|----------------------------------------------------------------------------------------------------|----------------------------------------------------------------------------------------------------|--------|--|--|--|--|--|--|--|
| Application Software Chan | <ul> <li>Transition to web-based user interface to elimin</li> <li>Transition ADS provisioning to the Access and including Resource Level Access Controls (RA</li> <li>The query tool will provide 30 days of historical</li> <li>Various user interface enhancements adding c</li> <li>ADS B2B services changes</li> </ul> | nate the need to install thick client<br>Identity Management (AIM) application<br>CL) access<br>data<br>ontent per Operation's request |        |  |  |  |  |  |  |  |
| BPM Changes               | <ul><li>Market Instruments</li><li>Market Operations</li></ul>                                                                                                    |                                                                                                    |        |  |  |  |  |  |  |  |
| Milestone Type            | Milestone Name                                                                                                    | Dates S                                                                                                    | Status |  |  |  |  |  |  |  |
| Board Approval            | Obtain Board of Governors Approval                                                                                                    | N/A                                                                                                    |        |  |  |  |  |  |  |  |
| External BRS              | Post External BRS                                                                                                    | Aug 06, 2018 🗸                                                                                                    | (      |  |  |  |  |  |  |  |
| ADS Update                | ADS Update Meeting                                                                                                    | Aug 15, 2018 🗸                                                                                                    | (      |  |  |  |  |  |  |  |
| ADS Demonstration         | ADS WebEx Demonstration                                                                                                    | Apr 16, 2020 🗸                                                                                                    | (      |  |  |  |  |  |  |  |
| CPG Meeting               | ADS CPG Meeting                                                                                                    | Jul 09, 2020 🗸                                                                                                    | (      |  |  |  |  |  |  |  |
| Config Guides             | Design review - BPM and Tariff SMEs                                                                                                    | N/A                                                                                                    |        |  |  |  |  |  |  |  |
| Tech Spec                 | Publish Technical Specifications                                                                                                    | May 22, 2020 🗸                                                                                                    | (      |  |  |  |  |  |  |  |
| Tariff                    | Tariff Activities                                                                                                    | N/A                                                                                                    |        |  |  |  |  |  |  |  |
| BPMs                      | Post Draft BPM changes                                                                                                    | Jul 20, 2020                                                                                                    |        |  |  |  |  |  |  |  |
| External Training         | Provisioning ADS ACL Training                                                                                                    | Jun 01, 2020 🗸                                                                                                    | (      |  |  |  |  |  |  |  |
|                           | External Training Part 1 (Application Preview preparation)                                                                                                    | Jun 11, 2020 🗸                                                                                                    | (      |  |  |  |  |  |  |  |
|                           | Deliver External Training Part 2                                                                                                    | Jul 16, 2020                                                                                                    |        |  |  |  |  |  |  |  |
| Market Sim                | Market Sim Window                                                                                                    | Jul 27, 2020 - Sep 04, 2020                                                                                                    |        |  |  |  |  |  |  |  |
| Parallel Operations       | ADS Parallel Operations                                                                                                    | Sep 1, 2020 - Sep 30, 2020                                                                                                    |        |  |  |  |  |  |  |  |
| Production Activation     | ADS Replacement                                                                                                    | Oct 01, 2020                                                                                                    |        |  |  |  |  |  |  |  |
| Decommission              | Old ADS Decommission                                                                                                    | Feb 01, 2021                                                                                                    |        |  |  |  |  |  |  |  |

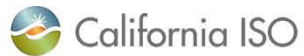

### ADS – DOT Tariff Clarification July 16, 2020 – Next!

- Ability to see Operating Instructions at the EIR resource level
  - Applies to Eligible Intermittent Resources
  - "Do not exceed DOT" instruction that includes: Reason, Start and End time with a Opr Instruction Flag and Follow DOT Flag
  - For more information please refer to:
    - BRS:

http://www.caiso.com/Documents/BusinessRequirementSpec ificationv11Clean-

DispatchOperatingTargetTariffClarification.pdf

 Stakeholder Initiative Training: <u>http://www.caiso.com/InitiativeDocuments/Presentation-</u> <u>DispatchOperatingTargetTariffClarificationTraining.pdf</u>

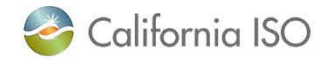

#### ADS – Intertie Deviation Settlement (IDS) project Training September 29, 2020

- Implement a new Under/Over Delivery charge for intertie deviations from Market Schedule and After-The-Fact (ATF) E-Tag, to replace Decline charge in Settlements
- In ADS, ability to view the HASP schedule, the SC accepted value, and the difference between the two (delta MW)
- For more information, please refer to:
  - BRS:

http://www.caiso.com/Pages/documentsbygroup.aspx ?GroupID=C63E5D69-FA4F-467C-828E-EF21BD9C4DF9

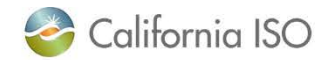

#### **Online References**

- ADS Replacement Training Parts 1 and 2
  - caiso.com → Participate → <u>Learning Center</u>
  - Video for Part 2 may take 1-2 weeks
- Release Planning
  - <u>Release Planning Home Page</u>
  - <u>Project Documents</u>, including BRS and Market Simulation Scenarios
- Stakeholder Meetings
  - <u>Release User Group</u> (Ongoing)
  - <u>ADS Customer Partnership Group</u> (July 9<sup>th</sup>, 2020)
  - <u>ADS UI Replacement Provisioning Access Review</u> (June 1, 2020)
  - <u>Technical User Group (May 26, 2020)</u>
- API information/Technical Specifications
  - <u>Developer.caiso.com</u> >> Apps >> ADS
- BPM Market Operations (caiso.com → Rules → Business Practice Manuals)
- BPM Market Instruments (caiso.com → Rules → Business Practice Manuals)

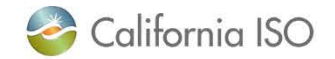

#### Q&A from this webinar

- Q: If I am interested in participating in Market Simulation, but did not register in time how can I find out if I can register late?
  - Please email <u>marketsim@caiso.com</u> to find out if you may still register to participate in Market Simulation.
- Q: Currently, when given a verbal unannounced A/S test the test begins "when the Operator hangs up" (per the verbal dispatch). Can you please clarify between "receive" and "start time"? When it comes through ADS when the does the unannounced A/S Test begin?
  - The A/S test begins at the time in the A/S Test Start Time column in ADS User Interface.
- Q: If we are a new project coming online, starting testing energy in mid-August, do we have to start with the current ADS UI or do we go straight to the new one?
  - It will depend on when the resource is effective in Production (if effective prior to 10/1, may need the current ADS UI. Please submit a CIDI ticket to address any concerns you may have on timing).
- Q: Is there a way to send acknowledgement via API?
  - Yes, in the ADS API version 8 there is capability to acknowledge via API. To find more details on how please refer to the Technical Specifications on <u>www.developer.caiso.com</u>
- Q: I missed the ADS Replacement Training Part 1. Does this change affect the webservices interface too https://adssta.caiso.com:447/ADS/APIWebService/v7?
  - The ADS Replacement project will result in retirement of ADS v6. The ADS v7 will be supported with backwards compatibility – however, the new changes with the Replacement (such as new data fields and other changes discussed in this training, ADS Replacement Part 2, as well as changes with the DOT Tariff Clarification project) will only be supported in v8. We recommend reviewing the Technical User Group meeting from May 26, as well as the ADS Customer Partnership Group meeting from July 9<sup>th</sup> for more information on the transition and API changes.

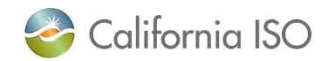

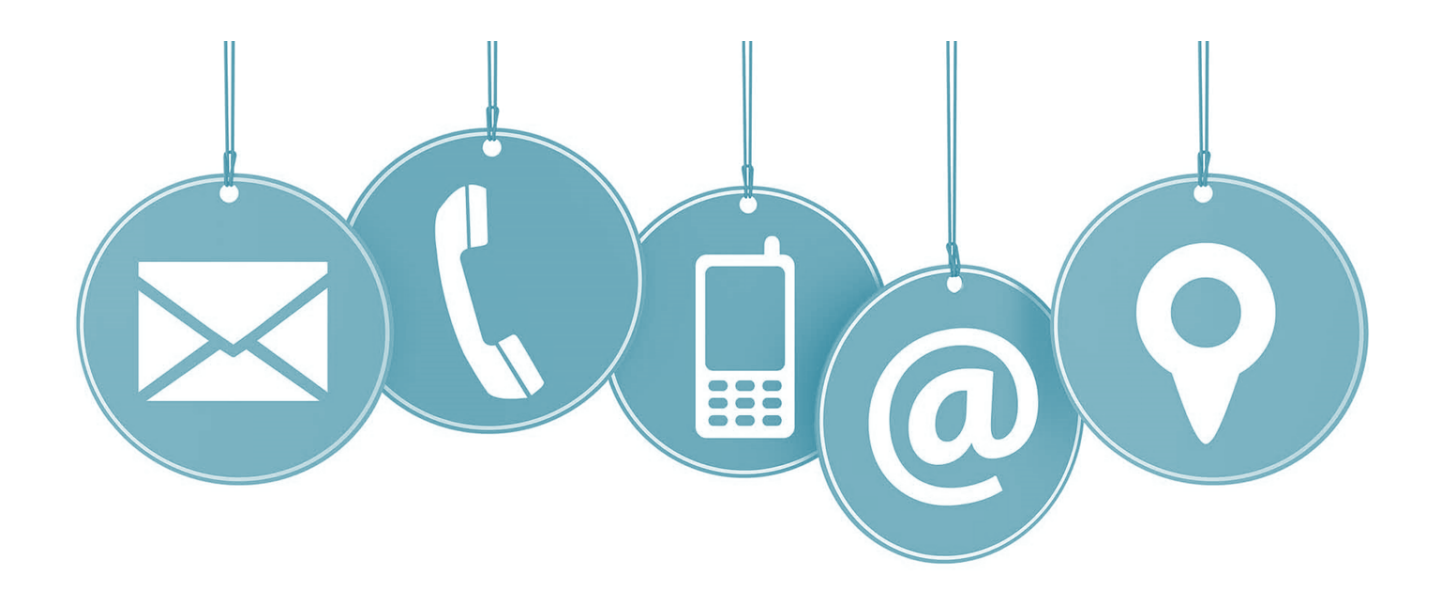

For more detailed information on anything presented, please visit our website at: <u>www.caiso.com</u>

Or send an email to: CustomerReadiness@caiso.com

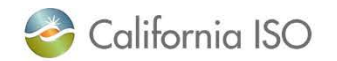

**ISO PUBLIC**